## Step-by-step instructions: Setting up two-step verification

Following the cyber-attack on HAW Hamburg's IT systems, the university's IT infrastructure is now being rebuilt. As part of this process, the Microsoft Office programmes are also being newly installed and a new user account is being set up for you. The following programmes will be available to you following the rebuild:

- An email account with your existing address (First name.Last name@haw-hamburg.de)
- MS Teams
- OneDrive
- Word, Excel, PowerPoint
- OneNote

To set up your user account, you will need your new **user ID** and **initial password**. The user ID and the initial password have been sent to you in two separate letters. In order to meet current security standards, in future you will only be able to log in to your user account using **two-step verification**.

## What is two-step verification?

Two-step verification is an additional security measure to protect your user accounts. Even if unauthorised individuals obtain your password, they still can't access your user account. Verification using more than one step begins with the entry of your user ID and your password. The system you want to sign in to confirms that the password entered is correct. However, this does not lead directly to the desired information – as is common in other systems – but rather to a further checkpoint. This prevents unauthorised parties from accessing user data or functions if they have obtained the password.

As a first step, you need to decide which process you want to use for verification in future. The following options are available for two-step verification:

## **Step-by-step instructions**

The following text provides step-by-step instructions to setting up two-step verification:

1. Go to the <u>www.office.com</u> website.

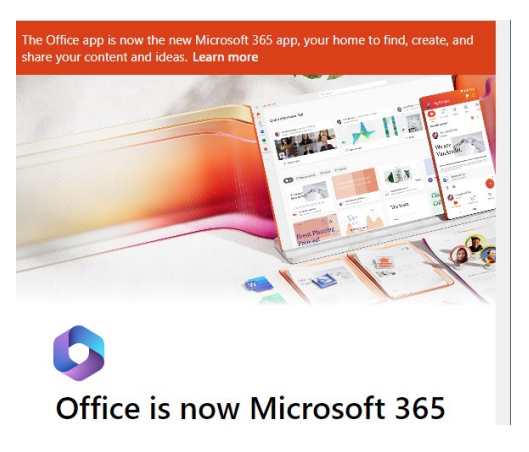

- 2. Click on the **Sign in** button.
- 3. You will be taken to the **Sign in** page. Enter your user ID (which will not necessarily be your email address) and click **Next**. The user ID has been sent to you by mail.

| Microsoft                  |        |      |
|----------------------------|--------|------|
| Sign in                    |        |      |
| mathias.test@haw-hambu<br> | ırg.de |      |
| No account? Create one!    |        |      |
| Can't access your account? |        |      |
|                            | Back   | Next |
|                            |        |      |
| 🔍 Sign-in options          |        |      |
| L                          |        |      |
|                            |        |      |

4. You will be taken to the **Enter password** page. Enter your initial password and click **Next**. The initial password has also been sent to you by mail.

| Microsoft          |         |
|--------------------|---------|
| Enter password     |         |
|                    |         |
| Forgot my password |         |
|                    | Sign in |
|                    |         |
|                    |         |

5. You will be then be taken to the **More information required** page. You will be requested to provide additional information to protect your account. Select **Next**.

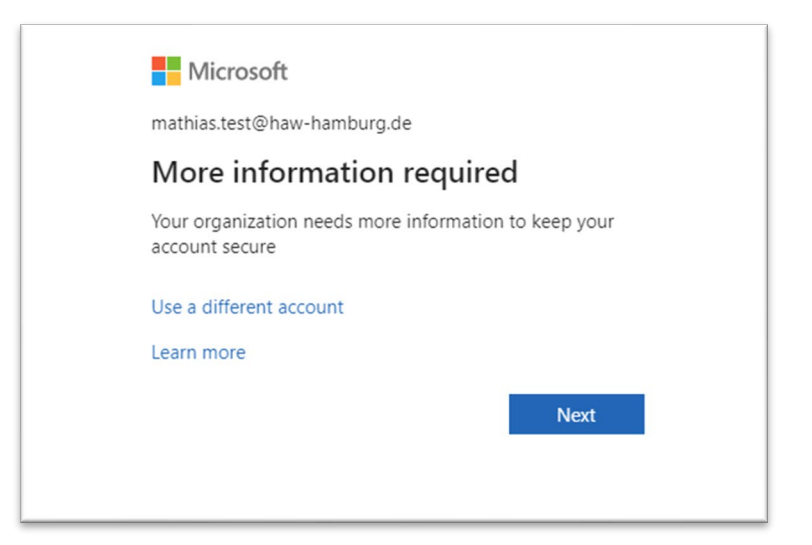

6. You will be taken to **Step 1: How should we contact you?** A drop-down menu will allow you to select the two-step verification process you would like to use in future.

If you would like to use the Microsoft Authenticator app for two-step verification: Select **Mobile app** in the drop-down menu. You will see the window **How do you want to use the mobile app?** Select **Receive notifications for verification.** 

If you would like to receive a code via text message for two-step verification: Select **Authentication phone** in the drop-down menu. A box titled **Method** will appear. In this box, select the option **Send me a code by text message**.

If you would like to receive a phone call on your mobile phone for two-step verification: Select **Authentication phone** in the drop-down menu. A box titled **Method** will appear. In this box, select the option **Call me**.

If you would like to receive a phone call on your landline for two-step verification: Select **Office phone** in the drop-down menu.

As you make your decision, please note that you need to be able to access the app, your smartphone or your phone at all times as you may be requested to provide two-step verification at irregular intervals.

7. The subsequent steps depend on which two-step verification method you have selected.

If you have selected the Microsoft Authenticator app, please proceed as follows:

- Download and install the Microsoft Authenticator app on your mobile phone.
- In the box **How do you want to use the mobile app?** select either *Receive notifications for verification* or *Use verification code.*

| Additional security verification                                                                    |               |
|----------------------------------------------------------------------------------------------------|---------------|
| Secure your account by adding phone verification to your password. View video t secure your account | o know how to |
| Step 1: How should we contact you?                                                                  |               |
| Mobile app 🗸                                                                                        |               |
|                                                                                                    |               |
| <ul> <li>Receive notifications for verification</li> </ul>                                          |               |
| O Use verification code                                                                             |               |
| To use these verification methods, you must set up the Microsoft Authenticator                      | app.          |
| Set up Please configure the mobile app.                                                             |               |
|                                                                                                    | Next          |

- Select **Set up** to call up a QR code on your computer screen.
- In the Authenticator app, select [...] and then +add account.
- Select the account type and then **Scan QR code**.

• Scan the QR code shown on your computer screen.

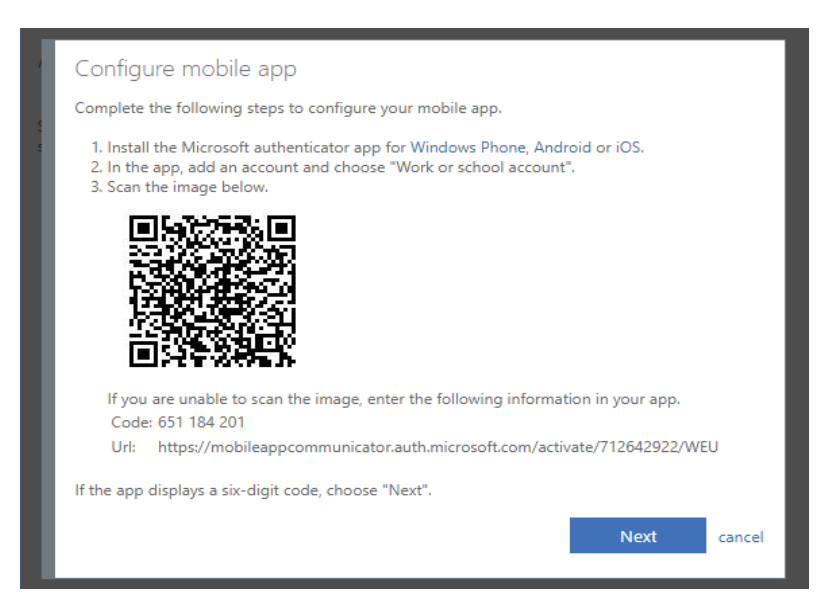

• Select **Next** on your computer. Respond to the notification on your device or enter the verification code shown in the app.

| Real Princi UDURL                                                                                 |                |
|---------------------------------------------------------------------------------------------------|----------------|
| Additional security verification                                                                  |                |
| Secure your account by adding phone verification to your password. View video secure your account | to know how to |
| Step 2: Let's make sure that we can reach you on your M<br>device                                 | obile App      |
| • • • • Please respond to the notification on your device.                                        |                |
|                                                                                                   |                |
|                                                                                                   |                |
|                                                                                                   | Next           |

• You will then be asked to provide an alternative way of contacting you in case you lose access to the mobile app. This concludes the set-up process.

| Microsoft                                      |                                                                    |
|------------------------------------------------|--------------------------------------------------------------------|
| Additional secur                               | ty verification                                                    |
| ecure your account by ad<br>ecure your account | ing phone verification to your password. View video to know how to |
| Step 3: In case you Germany (+49)              | ose access to the mobile app<br>✓ 017662133363                     |
|                                                |                                                                    |
|                                                |                                                                    |
|                                                |                                                                    |
|                                                | Next                                                               |
| Your phone numbers will<br>charges will apply. | only be used for account security. Standard telephone and SMS      |

If you have chosen to receive a code by text message, please proceed as follows:

• Select **Your country/region**, *e.g. Germany (+49)*, from the drop-down menu, then enter your mobile number in the text box.

| Microsoft                                              |                                                               |   |
|--------------------------------------------------------|---------------------------------------------------------------|---|
| Additional security                                    | verification                                                  |   |
| Secure your account by adding  <br>secure your account | hone verification to your password. View video to know how to |   |
| Step 1: How should we                                  | e contact you?                                                |   |
| Authentication phone                                   | ~                                                             |   |
| Germany (+49)                                          | ✔ 1719693223                                                  |   |
| Method Send me a code by tex                           | message                                                       |   |
| O Call me                                              |                                                               |   |
|                                                        | Next                                                          | l |

- Select Next.
- You will then be taken to Step 2: We've sent a text message to your phone at +49... Enter

the verification code from the text message in the text box.

| Microsoft                                                                                                    |  |
|----------------------------------------------------------------------------------------------------|--|
|                                                                                                    |  |
| Additional security verification                                                                                 |  |
|                                                                                                    |  |
| Secure your account by adding phone verification to your password. View video to know how to secure your account |  |
| Store 2: Weiter and a best manage to some shares at 10.1740502222                                                |  |
| Step 2: we ve sent a text message to your phone at +49 1/19693223                                                |  |
| When you receive the verification code, enter it here                                                            |  |
|                                                                                                    |  |
|                                                                                                    |  |
|                                                                                                    |  |
|                                                                                                    |  |
|                                                                                                    |  |
| Cancel Verify                                                                                                    |  |
|                                                                                                    |  |

- Select Verify.
- You will be taken to **Step 3: Keep using your existing applications.** Copy the app password and keep it in a safe place.

**Note:** You only need to use app passwords if you are continuing to use older apps that

don't support two-step verification.

Select **Done** to conclude the set-up process.

| Microsoft                                                                                                    |        |
|----------------------------------------------------------------------------------------------------|--------|
|                                                                                                    |        |
| Additional security verification                                                                                                    |        |
| Secure your account by adding phone verification to your password. View video to know h secure your account                                                                                                    | now to |
| Step 4: Keep using your existing applications                                                                                                    |        |
| In some apps, like Outlook, Apple Mail, and Microsoft Office, you can't use a phone to se<br>your account. To use these apps, you'll need to create a new "app password" to use in pl<br>your work or school account password. Learn more | ace of |
| Get started with this app password:                                                                                                    |        |
| bkgljnfyjxcrglcv                                                                                                    |        |
|                                                                                                    |        |
| De                                                                                                    | one    |

## If you have chosen to receive a call on your mobile phone, please proceed as follows:

- Select **Your country/region**, *e.g. Germany (+49)*, from the drop-down menu, then enter your mobile number in the text box.
- Select **Next**.
- You will receive a phone call from Microsoft, asking you press the pound (#) sign on your mobile phone to verify your identity.
- You will be taken to **Step 3: Keep using your existing applications.** Copy the app password provided and keep it in a safe place.

**Note:** You only need to use app passwords if you are continuing to use older apps that don't support two-step verification.

• Select **Done** to conclude the set-up process.

If you have chosen to receive a phone call on your landline, please proceed as follows:

• Select **Your country/region**, *e.g. Germany (+49)*, from the drop-down menu, then enter your landline number in the text box. Please make sure that you don't fill in the 'extension' box. Enter your complete phone number in the first text box.

| Additional se             | ecurity verificat                  | tion                                                  |      |
|---------------------------|------------------------------------|-------------------------------------------------------|------|
| ecure your account by add | ing phone verification to your pas | isword. View video to know how to secure your account |      |
| Step 1: How should        | we contact you?                    |                                                       |      |
| Office phone              | ¥                                  |                                                       |      |
| United States (+1)        | 1234567890                         | Extension 001                                         |      |
| Contact your admin if you | need to update your office numb    | ver. Do not use a Lync phone.                         |      |
|                           |                                    |                                                       |      |
|                           |                                    |                                                       |      |
|                           |                                    |                                                       | Next |

- Select Next.
- You will receive a phone call from Microsoft, asking you press the pound (#) sign on your phone to verify your identity.
- You will be taken to **Step 3: Keep using your existing applications.** Copy the app password provided and keep it in a safe place.

**Note:** You only need to use app passwords if you are continuing to use older apps that don't support two-step verification.

- Select **Done** to conclude the set-up process.
- Verification using a landline phone also works when you have forwarded the phone for example, to your mobile phone.
- 8. Once you have set up your user account, you will be asked to select a new password. The setup process is then complete.